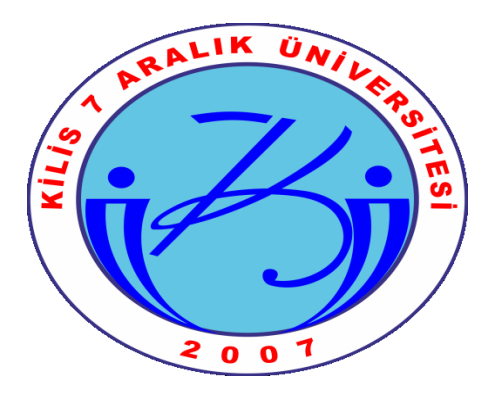

### KİLİS 7 ARALIK ÜNİVERSİTESİ SAĞLIK, KÜLTÜR VE SPOR DAİRE BAŞKANLIĞI

# YEMEKHANE MOBİL ÖDEME KULLANIM KILAVUZU

## ADIM - 1

Telefonumuza uygun olan uygulamayı aşağıdaki adreslerden indirebilirsiniz. Mobil uygulama marketlerinden "SoliPay" olarak aratarak uygulamaya bulabilirsiniz. Ya da aşağıda bulunan kare kodları okutarak direk indirme adreslerine ulaşabilirsiniz.

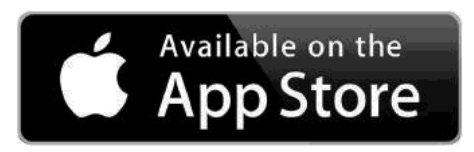

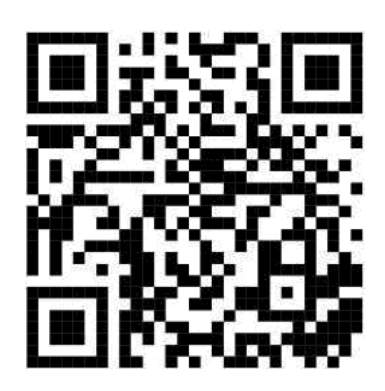

https:7apps.appIe.com/us/appĞd1519403309

SET IT ON Google Play

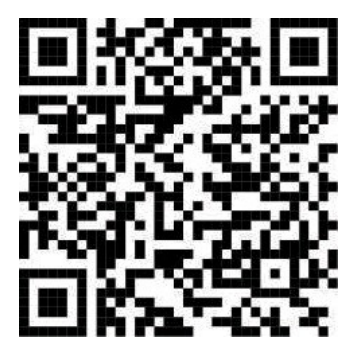

https://play.google.com/store/apps/details?id=utarit.SoIiPay&hI=en

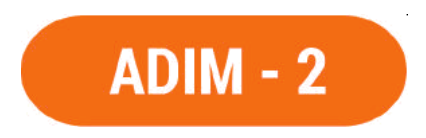

Uygulama kurulduktan sonra "Üye Ol" butonuna tıklayarak üyelik sayfasına gidiyoruz.

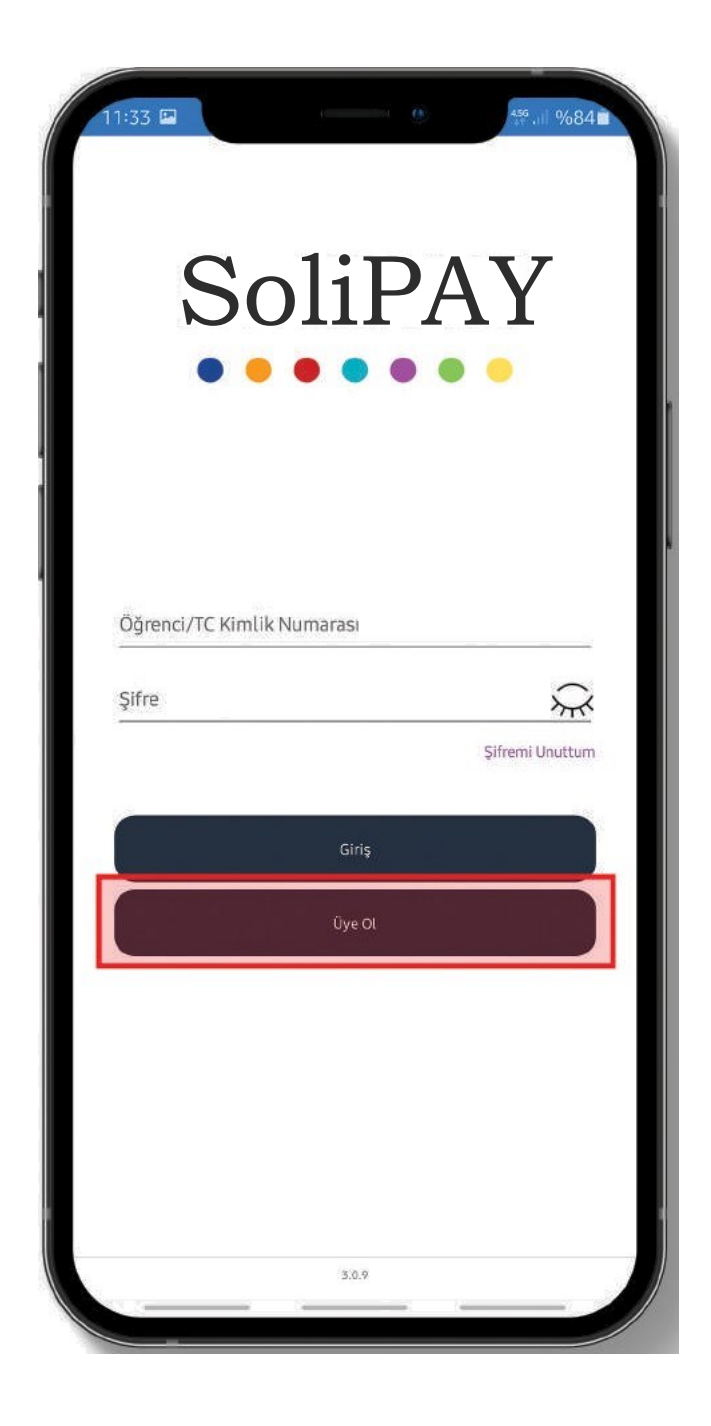

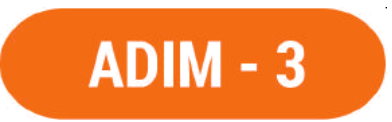

Bu alanda bulunan alanları dolduruyoruz. Not: öğrenci Numarası alanına personelimiz "Kurum Sicil Numarası"nı öğrencilerimiz ise Öğrenci Numaraları"nı yazmalıdır.

"Devam' butonuna tıklıyoruz ve sonraki adıma geçiyoruz.

| 11:33 ⊑<br>← Üve | e Ol           | Å              |                                 | 456<br>3+ all       | %84 <b>1</b> |  |
|------------------|----------------|----------------|---------------------------------|---------------------|--------------|--|
| C Oye            | . 01           |                |                                 |                     |              |  |
|                  |                |                |                                 |                     |              |  |
|                  |                |                |                                 |                     |              |  |
|                  |                |                |                                 |                     |              |  |
|                  |                |                |                                 |                     |              |  |
|                  |                |                |                                 |                     |              |  |
|                  |                |                |                                 |                     |              |  |
| Solinay UvrllOin | SoIipa         | ay ile kolay v | ve h1zllOyelil<br>enteteton num | c<br>aras1n1a\${11d | lakl         |  |
| alana yazarak ka | yd1t'lln otdu0 | QuOnlversiter  | nlse mells1n                    |                     | GIN          |  |
|                  |                |                |                                 |                     |              |  |
| Univcrsite       |                |                |                                 |                     |              |  |
| Öğrenci Numara   | as,            |                |                                 |                     |              |  |
|                  |                |                |                                 |                     |              |  |
| Telefon Numara   | as1            |                |                                 |                     |              |  |
| 3                |                | oe.v.          | a                               |                     |              |  |
| 5                |                |                |                                 |                     |              |  |
|                  |                |                |                                 |                     |              |  |
|                  |                |                |                                 |                     |              |  |
|                  |                |                |                                 |                     |              |  |
|                  |                |                |                                 |                     |              |  |
|                  |                |                |                                 |                     |              |  |
| 2                |                |                |                                 |                     |              |  |

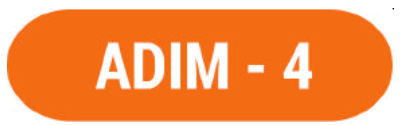

SMS ile Doğrulama

Girmiş olduğumuz telefon numaramıza gelen SMS doğrulama kodunu bu alana giriyoruz.

'Onay' butonuna tıklıyoruz ve sonraki adıma geçiyoruz.

| 11:34 🖬                                                                                                    |   |
|----------------------------------------------------------------------------------------------------|---|
| 11:33 🖬 👘 👘 🔅 👘 №84 🖬 🔶 🔆 1 %84 🖬                                                                           |   |
|                                                                                                    |   |
| Solipay ile kolay ve h1zll Oyelik<br>Solipay UyrllQini inkuUannak istedi{Incepteteton numaras1n1a\$ {11dakl |   |
| Universite                                                                                                  | I |
| <del>O&lt;)rend Nonnaras,</del>                                                                             | I |
| belam                                                                                                    |   |
|                                                                                                    |   |

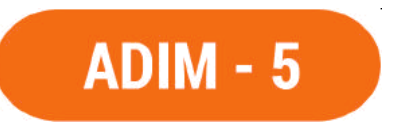

Şifre Belirleme

Bu adımda uygulamaya girişte kullanacağımız şifremizi belirliyoruz ve Kullanıcı Sözleşmesi ile Kişisel Verilerin Korunması Kanunu veri işleme izinlerini seçili hale getiriyoruz.

Üyeliği Tamamla butonuna tıklıyoruz ve giriş ekranına yönlendiriliyoruz.

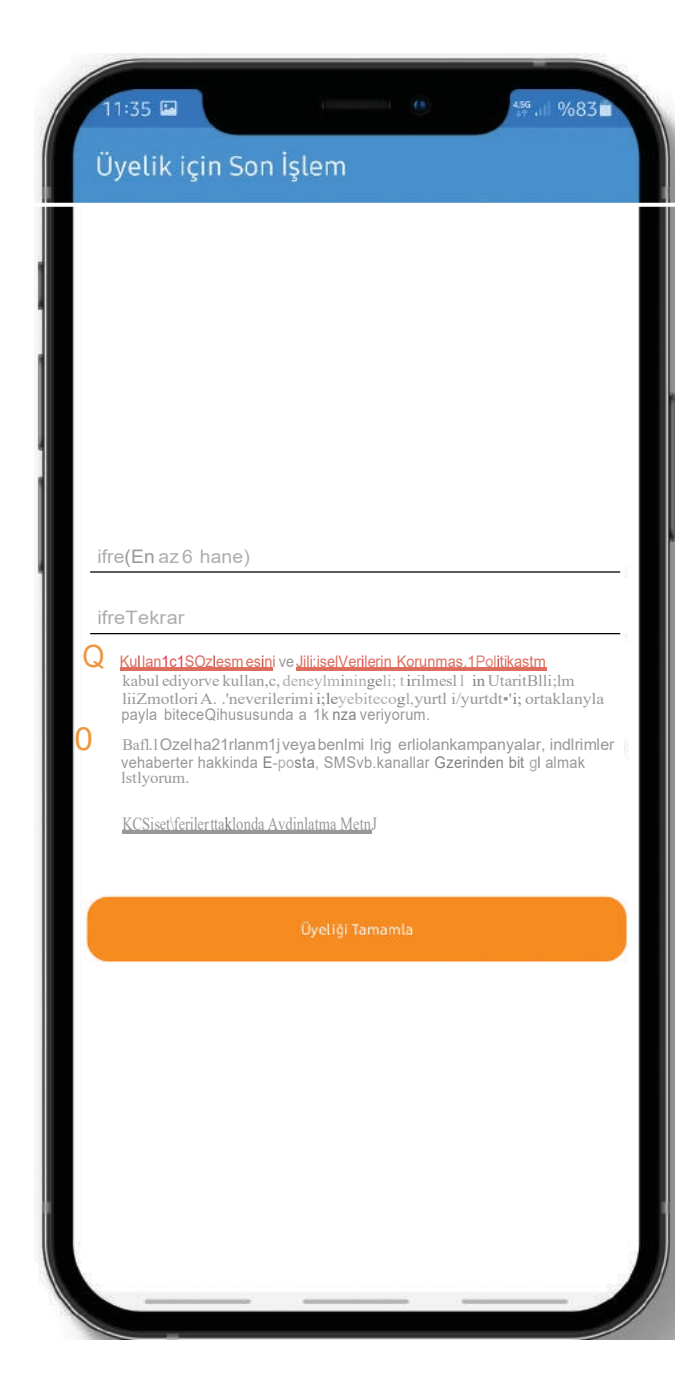

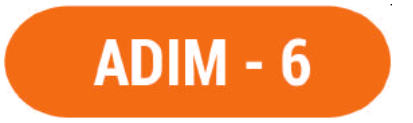

Uygulama Giriş Yapma İlk alana personelimiz kayıt olurken vermiş olduğu Kurum Sicil Numarası, öğrencilerimiz ise ögrenci numaralarını yazıp belirlemiş oldugu şifreleri yazarak "Giriş' butonuna tıklıyoruz.

Uygulamaya ilk girdiğimizde sistemdeki eksik bilgileri tamamlamamız gerekli bunun için ekranın sol altında bulunan 'Profilim" butonuna tıklayarak ilgili sayfaya gidiyoruz.

| 11:35 🖬 🤲 %83 🖬                                                | 11:37 😐 🖬 🥵 🦛 🦛 👘 🖓 👘 👘 |
|----------------------------------------------------------------|-------------------------|
| SoliPAY                                                        |                         |
|                                                                |                         |
| Ö§renci/TC Kìmlik Numarasi                                     |                         |
| Şifre Sifremi Unuttum                                          | Kart Ekle               |
|                                                                | Para Yükle              |
| Giriş                                                          | Hızlı Ödeme             |
| Uye Öl                                                         |                         |
|                                                                |                         |
|                                                                |                         |
| Üyelik başarılı bir şekilde oluşturuldu. Giriş yapabilirsiniz. |                         |
| 3.0.9                                                          | Profilim Çıkış          |

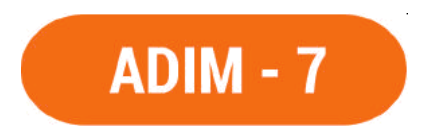

**Profil Bilgilerimizi Tamamlama** Bu alanda bulunan tüm eksik bilgilerimizi tamamlayarak "Güncelle" butonuna tıklıyoruz.

| 11:37 🖵 🖬                | i (                   | <sup>455</sup> .⊪ %83∎ |
|--------------------------|-----------------------|------------------------|
| ← Profilim               |                       |                        |
| KİŞİSEL BİLGİLERİM       | ll[T <sup>‡</sup> S€* | ŞİFRE                  |
| Ad                       |                       |                        |
| (teas)                   |                       |                        |
| ingent (                 |                       |                        |
|                          |                       |                        |
| for entities managements |                       |                        |
| (and an and a series)    |                       |                        |
| (                        | Güncelle              | )                      |
|                          |                       |                        |
|                          |                       |                        |

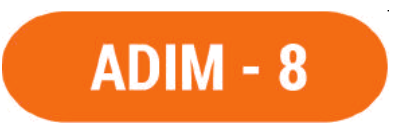

Kart Ekleme Uygulama kurulumu ve profil bilgilerini tamamladıktan sonra ödemelerimizde kullanmak üzere bir banka kartı veya kredi kartı tanıtmamız gerekmektedir.

"Kart Ekle' butonuna tıklayarak bu adıma geçiyoruz.

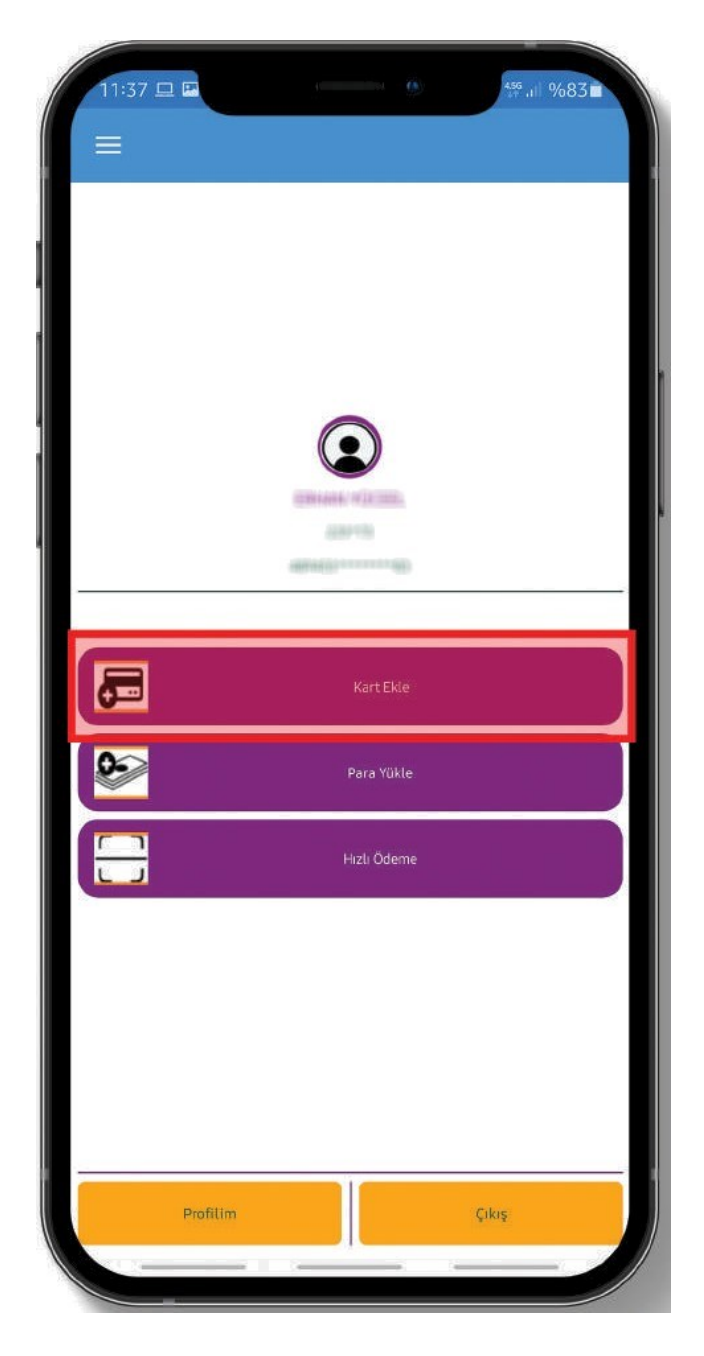

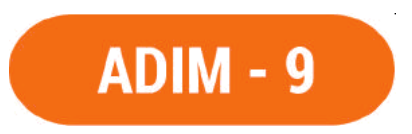

#### Kart Ekleme

Uygulama BKM Express ile entegre çalışmaktadır.

Daha önce üyeliğimiz var ise tekrar üye olmanıza gerek yoktur direkt bilgilerimizi yazarak giriş yapabiliriz. Üyeliğimiz yok ise 'Ucretsiz Üye 0l' butonuna tıklayarak yeni üyelik ve kart tanımlama işlemi yapıyoruz.

| 11:37 😐 🌻              | (               | ₩ 11 %83 |
|------------------------|-----------------|----------|
| ← Kart                 | Ekle            |          |
| ≡expres                | ss              |          |
| E-posta / TCKN         |                 |          |
| Şifre                  |                 | Göster   |
| Şifrenizi unuttuysanız | <u>tiklayın</u> |          |
| Beni hatırla           |                 |          |
| C                      | GIRÍS           |          |
|                        |                 |          |
|                        |                 |          |
|                        | UCRETSIZ UYE O  |          |
|                        | UCRETSIZ UYE O  |          |
|                        | UCRETSIZ UYE O  |          |
|                        | UCRETSIZ UYE O  |          |
|                        | UCRETSIZ UYE O  |          |
|                        | UCRETSIZ UYE O  |          |
|                        | UCRETSIZ UYE O  |          |
|                        | UCRETSIZ UYE O  |          |
|                        | UCRETSIZ UYE O  |          |

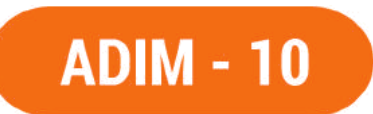

BKMExpress üyeliği: İlgili alanları doldurarak üyeliğimizi aktif ediyoruz.

| DWA                                               |       |       |        |
|---------------------------------------------------|-------|-------|--------|
| <u>=</u> expre                                    | ess   |       |        |
| < ÜYE OL                                          |       |       |        |
| E-posta                                           |       |       |        |
|                                                   |       |       |        |
| Şifre                                             |       |       | Göster |
| Uyruğunuz                                         |       |       |        |
| T.C.                                              |       | Diğer |        |
| TC Kimlik No                                      |       |       |        |
|                                                   |       |       |        |
|                                                   |       |       |        |
| Cep Telefonu No                                   |       |       |        |
| Cep Telefonu No<br>(5-)                           |       |       |        |
| Cep Telefonu No (5-) Kart Numaranız               | 00 ×× | ××××  | 0000   |
| Cep Telefonu No (5-) Kart Numaranız Güvenlik Kodu | 00 ×× | ****  | 0000   |
| Cep Telefonu No (5-) Kart Numaranız Güvenlik Kodu | aa ×× | ****  | 2      |

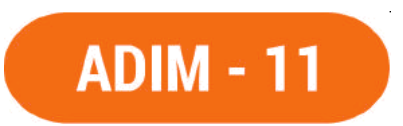

Uygulama ile Kart Eşleştirme

BKM Express üyeliğini aktif edip giriş yaptıktan sonra kart eşleştirme adımı gelmektedir. Burada yemek ödemelerinizde kullanmak istediğiniz kartı seçip "Kart Eşleştir" butonuna tıklıyoruz ve sonraki adıma geçiyoruz.

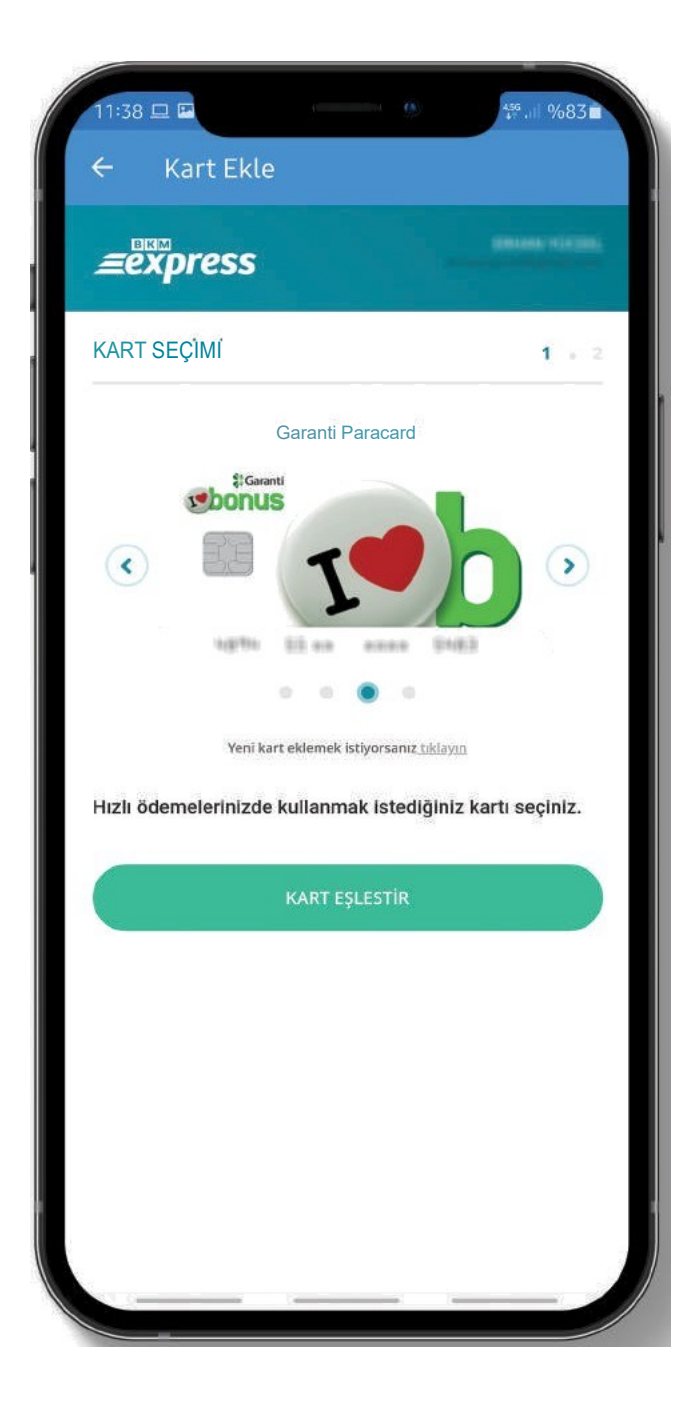

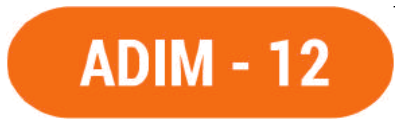

#### Uygulama ile Kart Eşleştirme Bu adımda eşleştirme yapmış olduğumuz kartımızın bağlı olduğu bankadan bir doğrulama kodu gelecektir.

İlgili alana yazarak 'Onay ' tuşuna basıyoruz Uygulama ana ekranına yönlendirilir ve ekranda "kartınız Başarılı Bir Sekilde Eşleştirildi. ' uyarısı belirecektir.

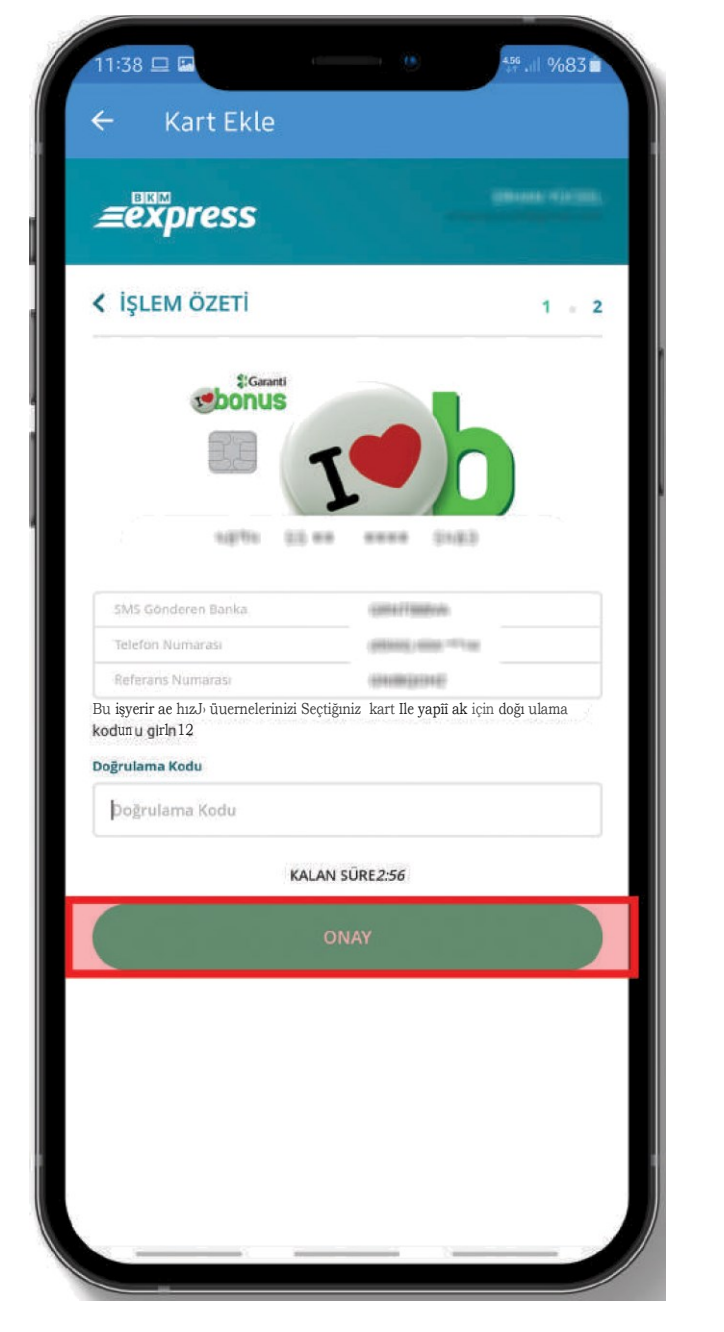

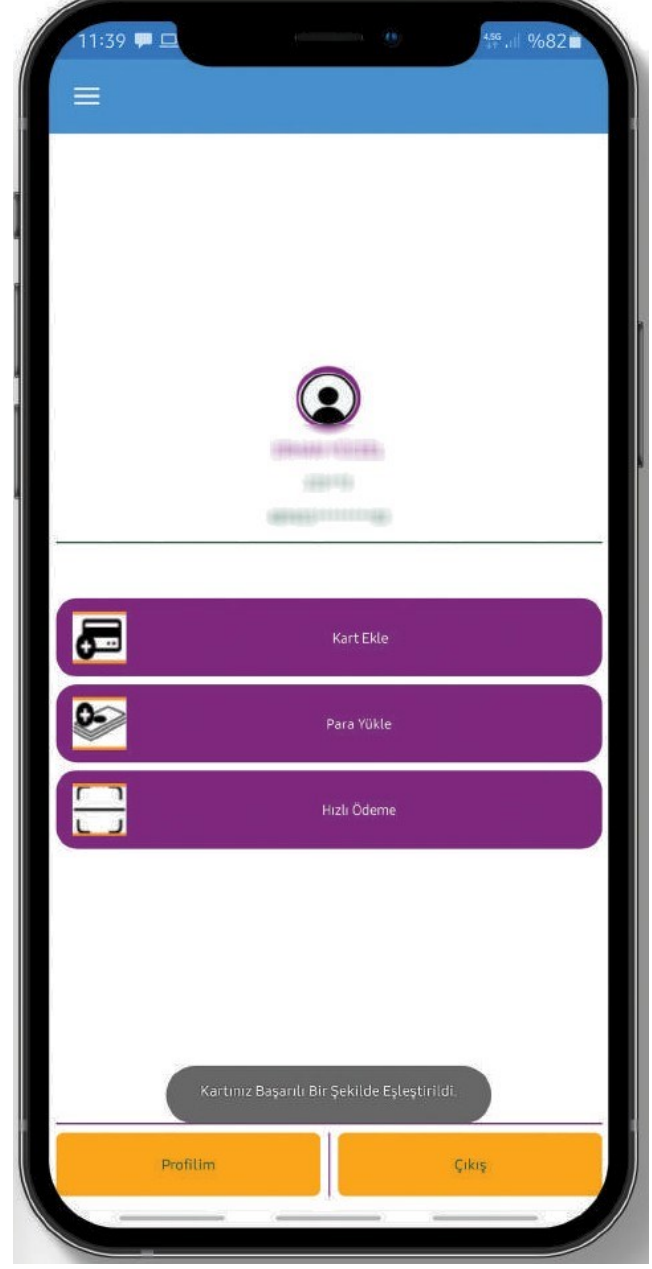

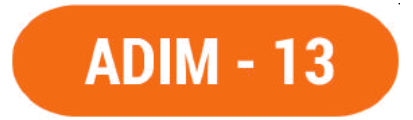

Yemek Ücreti ödeme Tercihi

Sistemde iki tür ödeme adımı vardır birincisi sisteme belli miktarlarda para yükleyerek kullanabiliriz. İkinci adım ise yemek ödemesini direkt sisteme tanımlamış olduğumuz kart üzerinden yapabiliriz. Bu tamamen kullanıcının tercihine bırakılmıştır.

> Sisteme para yükleyerek kullanmak için 'Para Yükle' butonunu tıklayınız. Yüklemeden kullanmak için direkt Hızlı ödeme' adımına geçebilirsiniz.

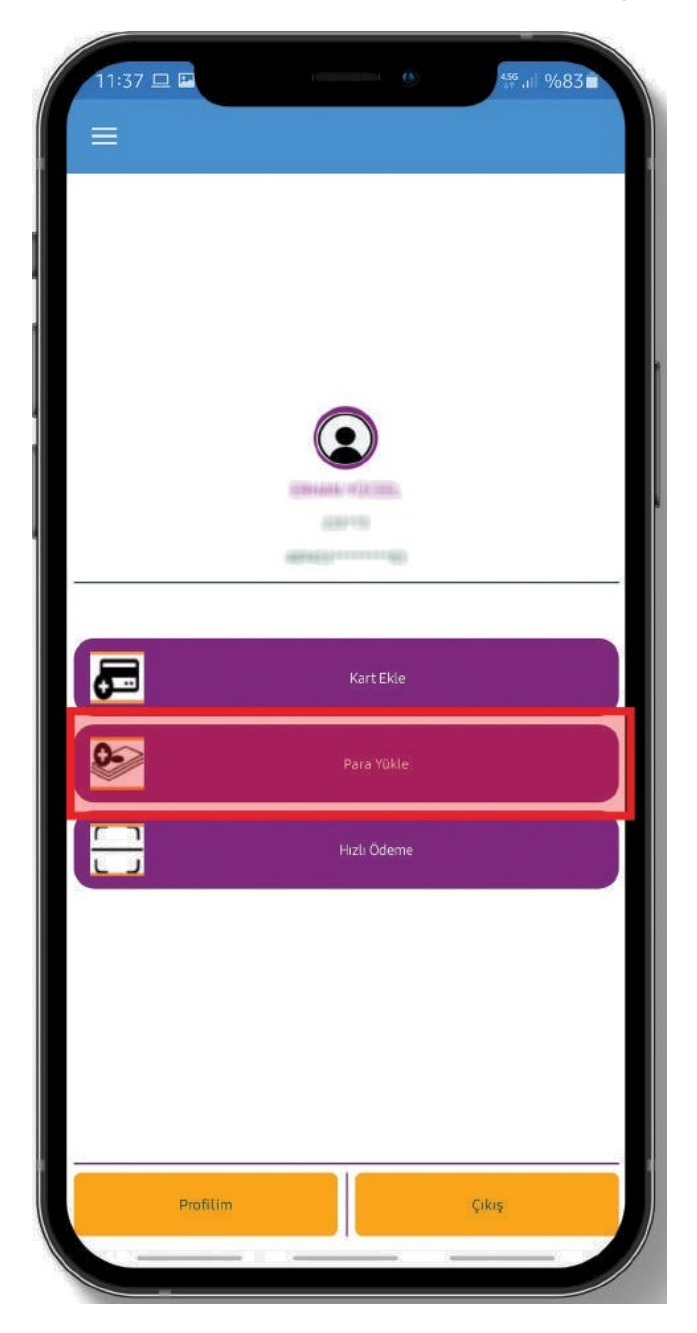

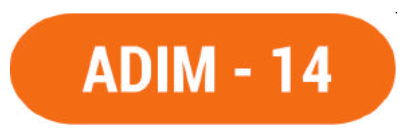

Para Yükleme Sistemde bulunan 'Kampuskart"ınıza ekranda belirtiler miktarlarda para yükleyerek yemek ödemelerinizde kullanabilirsiniz.

Seçtiğiniz miktarda para sistemde tanımlı olan kartınızdan tek seferde çekilecektir.

| 11:42 🖵    | 4 <b>D</b>    | 455.II %81∎ |
|------------|---------------|-------------|
| ← Kampuska | rt Para Yükle | me          |
|            |               |             |
|            |               |             |
|            |               |             |
|            |               |             |
|            |               |             |
|            |               |             |
| O 5TL      | O 10TL        |             |
| O 20 TL    | O 50 TL       |             |
| O 100 TL   |               | DIĞER       |
|            |               |             |
|            | Onay          |             |
|            |               |             |
|            |               |             |
|            |               |             |
|            |               |             |
|            |               |             |
|            |               |             |

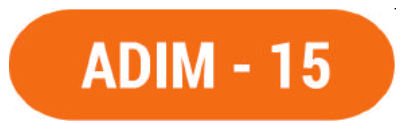

Yemek Ödemesi Yapma ve Turnikeden Seçme

Yemekhanede ücret ödemek için "Hızlı Odeme" butonuna tıklıyoruz.

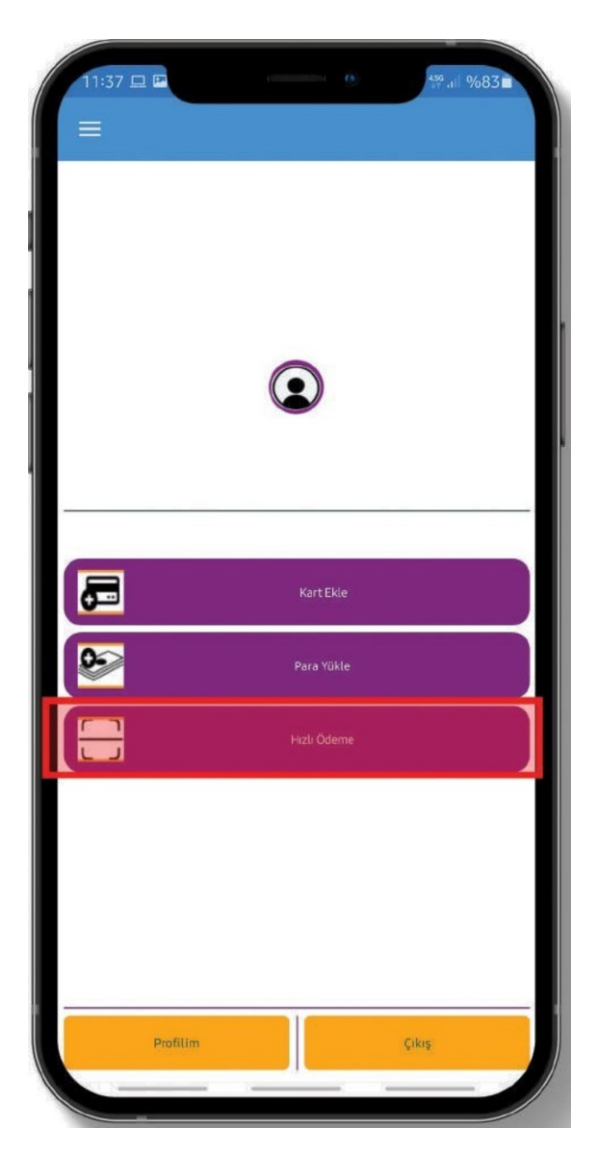

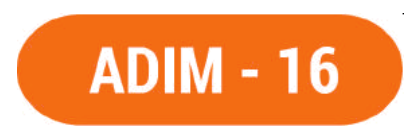

Yemek ödemesi Yapma ve Turnikeden Geçme

Bu adımda ödemeyi nereden yapacağınızı seçiyoruz. Daha önce sisteme para yüklemiş iseniz ve harcamanızı oradan yapmak istiyorsanız 'Kampuskart ile öde"yi seçiyoruz ya da sisteme tanımlamış olduğumuz karttan ödeme yapmak için "Kredi Kartı ile öde'yi seçiyorum ve 'ödeme Yap° butonuna tıklıyoruz.

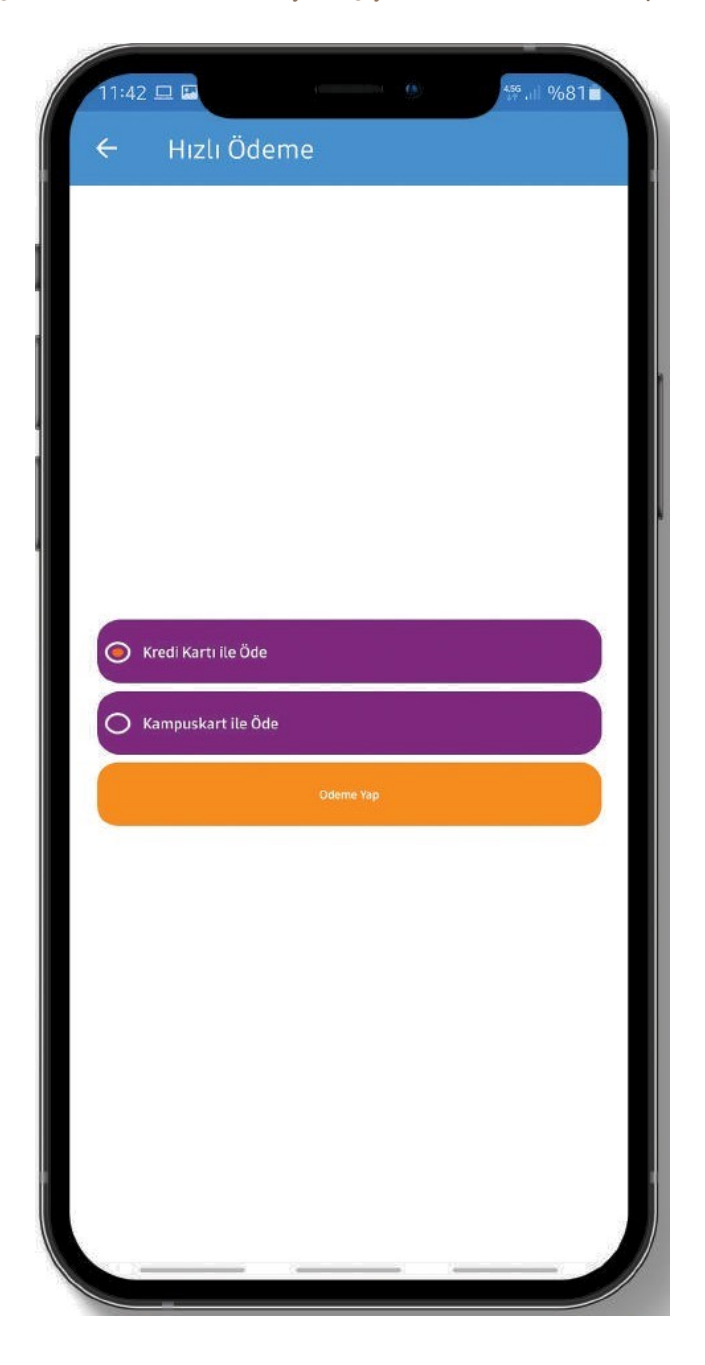

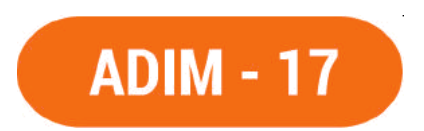

Yemek ödemesi Yapma ve Turnikeden Geçme

İlk kullanımda uygulama kamera kullanım izni isteyecektir. bu adımda izin vererek uygulamanın kamerayı kullanmasını sağlıyoruz. Bu işlemden sonra bir daha bu ekran karşımıza gelmeyecektir.

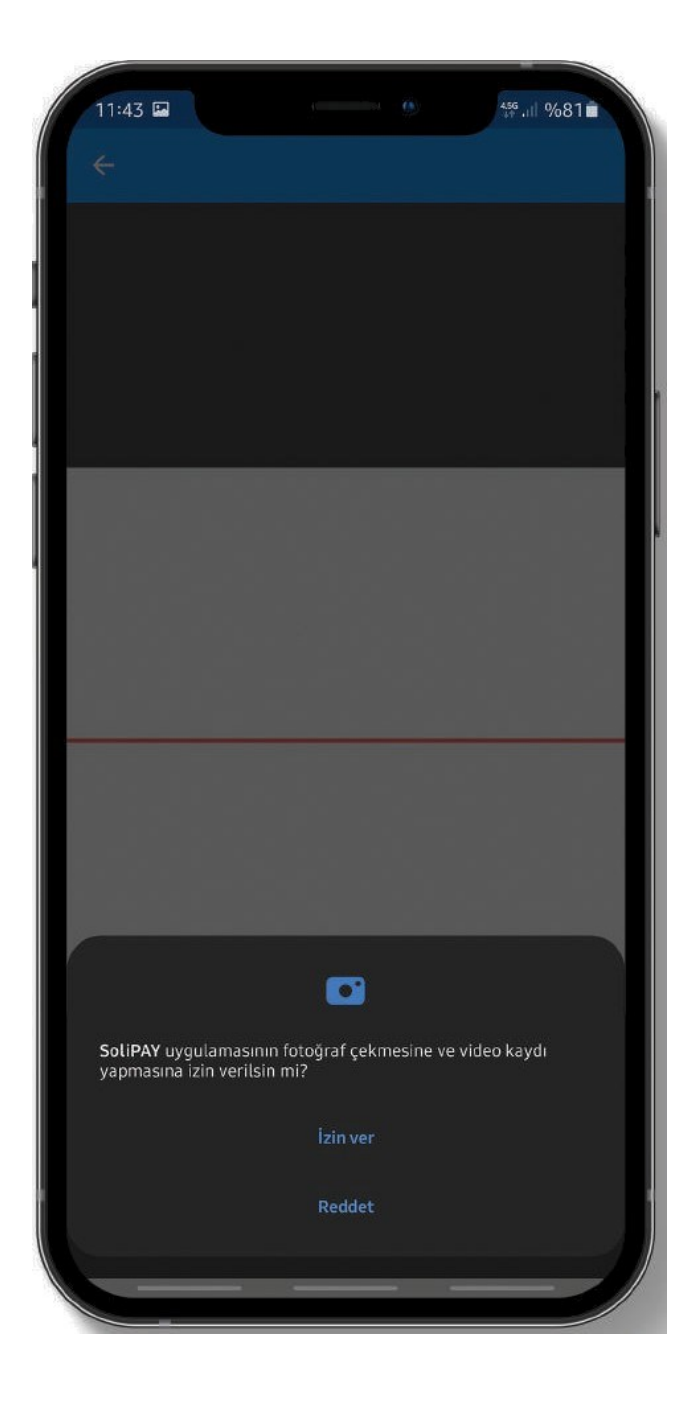

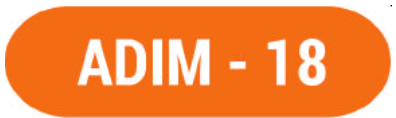

#### Yemek Ödemesi Yapma ve Turnikeden Seçme

Turnikeler Üzerinde bulunan QR Kod okutulur. İşlem sonucunda ödeme yapılmış ve bariyer açılmış olur.

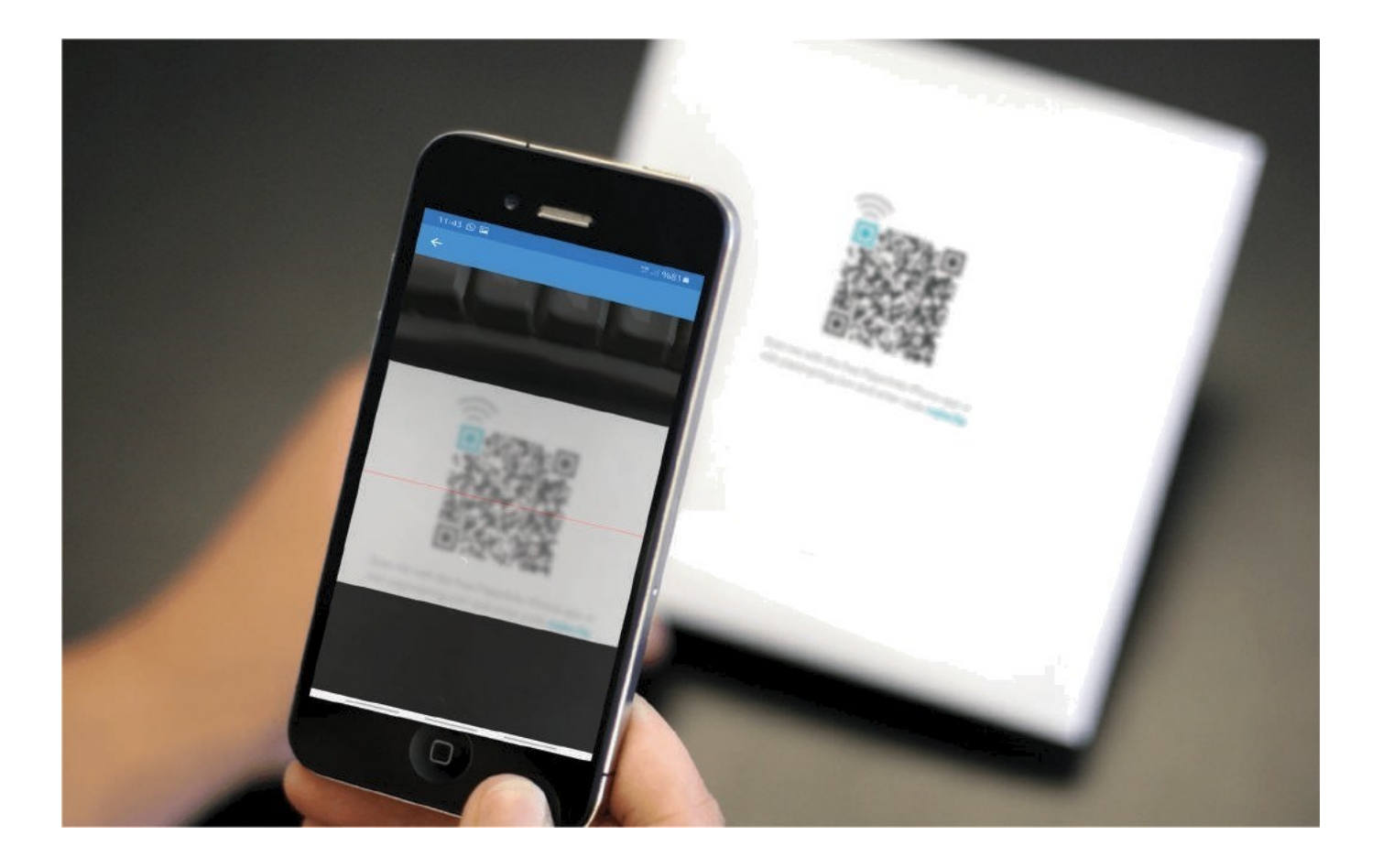